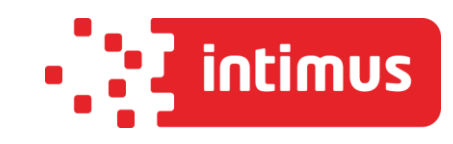

## Werbeklischee herunterladen

Ihre Frankiermaschine bietet Ihnen 10 Speicherplätze für verschiedene Werbeklischees. Acht Werbeklischees sind hierbei bereits zu Ihrer Verfügung vorinstalliert (z.B. "nicht knicken" -"Angebot" etc.). Zwei Speicherplätze sind für Ihre persönlichen Werbeklischees freigehalten und werden beim Herunterladen automatisch genutzt. Vorinstallierte Klischees können gelöscht werden, um Speicherplatz zu gewinnen.

- 1. Verbinden Sie Ihre Frankiermaschine wie gewohnt per LAN mit dem Internet. Schalten Sie die Maschine ein und bringen Sie das Gerät in den Frankiermodus. Drücken Sie dann die Taste "Menü".
- Gehen Sie auf den Punkt 9 "Online Service" und bestätigen diesen mit "OK".
- 3. Gehen sie im folgenden Menü auf Punkt 3 "Allgemeiner Anruf" und bestätigen mit "OK". Warten Sie im Folgenden ab, bis die Maschine den Download beendet hat und dies im Display anzeigt. Beenden Sie den Vorgang durch Drücken der Taste "OK".
- 4. Durch Drücken der Taste "Home" oder der "Zurücktaste" gelangen Sie wieder in der Frankiermodus.

www.intimus.com

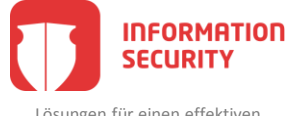

BUSINESS

SOLUTIONS

INFORMATION

Lösungen für einen effektiven Schutz von Daten am Endpoint

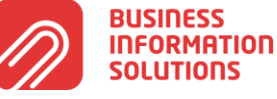

Lösungen für eine effiziente Postbearbeitung und zur Optimierung der Arbeitsprozesse im Büro

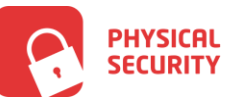

Tresore und Einrichtungen für Banken um Ihr Geld und Ihre Wertsachen zu schützen

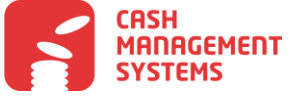

Clevere Lösungen für den sicheren und optimierten Umgang mit Bargeld

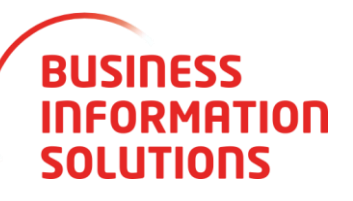

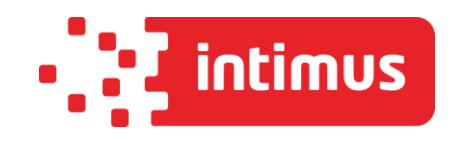

## Werbeklischee einrichten

Sie haben die Möglichkeit, ein Klischee als Hauptklischee einzurichten. Dieses Klischee lädt und druckt die Maschine dann zuerst, sobald Sie die Maschine einschalten - unabhängig davon, welches Klischee Sie zuletzt genutzt haben.

Dieses Klischee wird dann mit einem Häkchen versehen. Sollten Sie also ein neues Klischee auf die Maschine geladen haben, so ist dieser Schritt notwendig, um das Werbeklischee zu drucken.

- 1. Schalten Sie die Maschine ein und bringen Sie das Gerät in den Frankiermodus. Drücken Sie dann die Taste "Menu".
- 2. Gehen Sie auf den Punkt 13 "Manager" und bestätigen Sie mit "OK".
- 3. Geben Sie den Manager-Pin "09430" ein und bestätigen Sie mit "OK".
- 4. Gehen Sie im folgenden Menü auf Punkt 3 "Bediener Standardeinstellungen" und bestätigen mit "OK".
- 5. Im folgenden Menü gehen Sie abermals auf Punkt 3 "Abdruck Grundeinstellungen" und bestätigen mit "OK".
- 6. Wählen Sie im Folgenden den Menüpunkt "Klischee" und bestätigen mit "OK".
- 7. Wählen Sie das Werbeklischee, das Sie hauptsächlich drucken wollen, mit dem Cursor aus und bestätigen mit "OK". Es wird dann mit einem Häkchen markiert und ist somit als Hauptklischee eingerichtet.

Sie kehren in die vorherige Übersicht zurück. Das von Ihnen bevorzugte Werbeklischee ist nun eingerichtet. Kehren Sie durch zweimaliges Drücken der "Standby-Taste" in den Frankiermodus zurück.

www.intimus.com

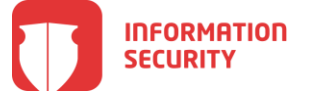

Lösungen für einen effektiven Schutz von Daten am Endpoint

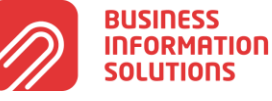

Lösungen für eine effiziente Postbearbeitung und zur Optimierung der Arbeitsprozesse im Büro

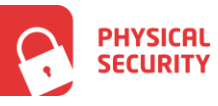

Tresore und Einrichtungen für Banken um Ihr Geld und Ihre Wertsachen zu schützen

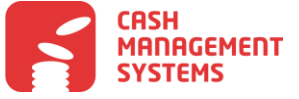

Clevere Lösungen für den sicheren und optimierten Umgang mit Bargeld

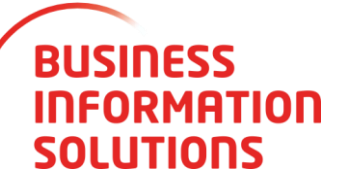

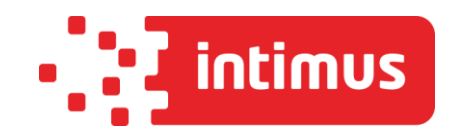

## Werbeklischee löschen und bearbeiten

Sollten Sie weiteren Speicherplatz benötigen, um neu bestellte Werbeklischees auf Ihrer Frankiermaschine zu speichern, so können Sie bereits vorhandene Werbeklischees löschen.

- 1. Schalten Sie die Maschine ein und bringen Sie das Gerät in den Frankiermodus. Drücken Sie dann die Taste "Menü"
- 2. Gehen Sie auf den Punkt 13 "Manager" und bestätigen Sie mit "OK".
- 3. Geben Sie die Manager-Pin "09430" ein und bestätigen Sie mit "OK".
- 4. Gehen Sie im folgenden Menü auf Punkt 8 "Optionen und Updates" und bestätigen mit "OK".
- 5. Im folgenden Menü gehen Sie auf Punkt 3 "Update Werbeklischee" und bestätigen mit "OK".
- 6. Wählen Sie im Folgenden das Werbeklischee, das Sie ändern oder löschen wollen.
- Nun können Sie entscheiden, ob Sie das Klischee lediglich bearbeiten (Änderung des Namens) oder das Klischee komplett löschen wollen. Wählen Sie hierzu entweder den Menüpunkt "Bearbeiten" oder "Löschen". Sollten Sie das Klischee löschen wollen, so wählen Sie den Menüpunkt "Löschen" und bestätigen mit "OK". Anschließend verlassen Sie durch zweimaliges Drücken der "Stand-By"-Taste den Managermodus und kehren in den Frankiermodus zurück.
- 8. Im Bearbeitungsmodus können Sie mit der Taste "C" einzelne Buchstaben löschen und ersetzen und somit den Namen des Werbeklischees ändern. Schließen sie jeweils mit "OK" ab.
- 9. Bestätigen Sie den neuen Klischeenamen mit "OK".
- 10. Durch zweimaliges Drücken der "Standby-Taste" gelangen Sie wieder zurück in den Frankiermodus.

www.intimus.com -

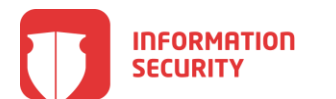

Lösungen für einen effektiven Schutz von Daten am Endpoint

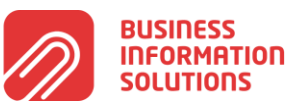

Lösungen für eine effiziente Postbearbeitung und zur Optimierung der Arbeitsprozesse im Büro

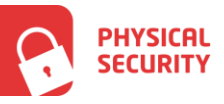

Tresore und Einrichtungen für Banken um Ihr Geld und Ihre Wertsachen zu schützen

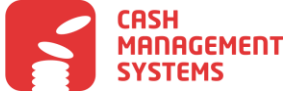

Clevere Lösungen für den sicheren und optimierten Umgang mit Bargeld